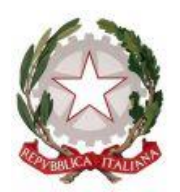

## **TRIBUNALE DI SIRACUSA** Sezione Prima Civile - Settore Procedure Concorsuali

## Al Consiglio dell'Ordine degli Avvocati di Siracusa

Al Consiglio dell'Ordine dei Dottori Commercialisti ed Esperti Contabili di Siracusa

Ai professionisti nominati

## OGGETTO: RICEVIMENTO IN VIDEOCONFERENZA DELLA DOTT.SSA RUSCONI

Si comunica che l'attività di ricevimento di curatori, commissari giudiziali ed altri professionisti nominati, da parte della dott.ssa Nicoletta Rusconi, si svolgerà, con decorrenza immediata, esclusivamente mediante videoconferenza previo appuntamento da concordarsi, come di consueto, con la cancelleria competente esclusivamente per via telefonica al numero 0931 752629.

Si precisa che <u>restano validi</u> gli appuntamenti già concordati per i giorni 17.3.2020 e 24.3.2020, i quali si svolgeranno, negli orari previsti, tramite videoconferenza. In alternativa, i professionisti già prenotati potranno inviare un'email al seguente indirizzo di posta elettronica: nicoletta.rusconi@giustizia.it.

La video conferenza si svolgerà con l'utilizzo del software "*Teams di Microsoft*" tramite collegamento al seguente link:

Stanza virtuale dott.ssa Nicoletta Rusconi

L'utilizzo del software per l'accesso alla stanza virtuale <u>è gratuito</u>, e non richiede registrazioni, inserimento di credenziali né sottoscrizione di abbonamenti.

Nel giorno fissato per la riunione telematica, con congruo anticipo rispetto all'orario concordato (almeno dieci minuti), il professionista dovrà compiere le seguenti operazioni:

- 1) Cliccare sul link della <u>Stanza virtuale ricevimento dott.ssa Rusconi</u> per accedere alla stanza virtuale del magistrato;
- 2) Nel caso l'applicazione non sia installata sul pc dell'utente, verrà visualizzata un schermata nella quale sarà possibile scegliere tra le seguenti opzioni:
  - a) Scaricare il tool di *Teams* tramite il pulsante "Scarica l'app di Windows" (opzione consigliata);
  - b) Selezionare il pulsante *"Partecipa sul Web"* (attenzione è preferibile utilizzare uno dei seguenti browser supportati: IE, Chrome, etc)

Se si sceglie di scaricare e installare l'applicazione *Teams*, dopo il primo avvio potrebbe essere necessario chiudere l'applicazione e cliccare nuovamente sul superiore link;

- Una volta fatta la scelta di cui al punto 2), il professionista potrà accedere inserendo il proprio "Nome e Cognome" nel campo *Immetti il nome*, che sarà visualizzato al resto dei partecipanti;
- 4) Cliccando su *Partecipa ora* il professionista viene inserito nella sala d'attesa virtuale, ove rimarrà in attesa sino a quando il magistrato lo ammetterà nella stanza virtuale.

Siracusa, 16 marzo 2020

IL GIUDICE DELEGATO

Dott.ssa Nicoletta Rusconi